## Como usar o tráfego dividido para enviar mensagens aleatórias

- Passo 1: Selecione Menu no canto superior esquerdo da página
- Passo 2: Vá para a seção Fluxo e procure a guia Mensagens aleatórias entre muitas outras guias.
- Passo 3: Preencha o nome do fluxo, escolha o fluxo ou a nova mensagem que você precisa enviar e insira os detalhes.
- Passo 4: Mescle isso ao seu fluxo